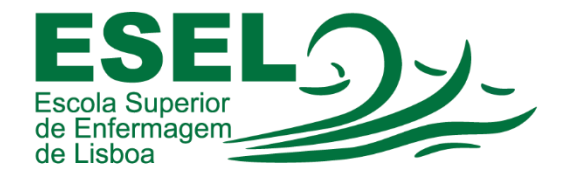

## Manual de Configuração VPN ESEL iPAD OS

## ESCOLA SUPERIOR DE ENFERMAGEM DE LISBOA

Núcleo de Apoio Informático

Lisboa Dezembro 2021

## Processo de Configuração da VPN ESEL - IPAD

• No "Home screen" escolher "definições":

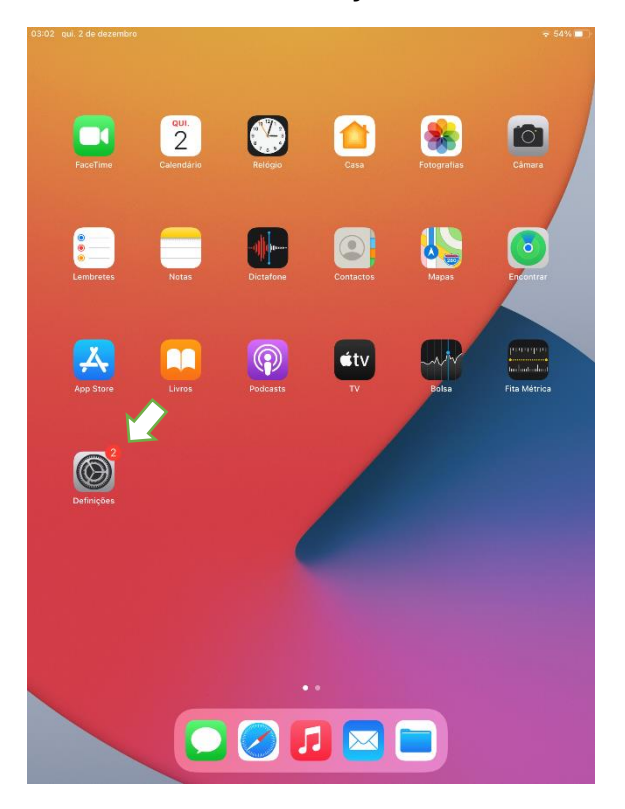

• No menu "Geral" das definições Selecionar a opção "VPN":

| 03:28 qui. 2 de dezembro                          | Carel                           | 중 52% ■       |
|---------------------------------------------------|---------------------------------|---------------|
| Dennições                                         | Geral                           |               |
| IE Informatica ESEL<br>ID Apple, iCloud, Multiméd | Informações                     | >             |
| Autenticação de dois f 🚺 🚿                        | Atualização de software         | >             |
|                                                   |                                 |               |
| Acabe de configurar o 🚺 🚿                         | AirDrop                         | >             |
|                                                   | AirPlay e Handoff               | >             |
| Modo de voo                                       | Picture-in-picture              | >             |
| Wi-Fi     eduroam                                 |                                 |               |
| Bluetooth Sim                                     | Armazenamento (iPad)            | >             |
| Mados móveis                                      | Atualizar em segundo plano      | >             |
|                                                   |                                 |               |
| Notificações                                      | Data e hora                     | >             |
| Sons                                              | Teclado                         | >             |
| C Não incomodar                                   | Tipos de letra                  | >             |
| Tempo de ecrã                                     | Idioma e região                 | >             |
|                                                   | Dicionário                      | >             |
| Geral                                             |                                 |               |
| Central de controlo                               | VPN                             | Sem ligação 🗦 |
| AA Ecrã e brilho                                  |                                 |               |
| Ecră principal e Dock                             | Informação legal e regulamentar | >             |
| (f) Acessibilidade                                |                                 |               |
| Papel de parede                                   | Repor                           | >             |
| Siri e Pesquisa                                   | Desligar                        |               |
| Apple Pencil                                      |                                 |               |
| Touch ID e código                                 |                                 |               |

• Selecionamos "Adicionar configuração VPN...":

| 03:30 qui. 2 de dezembro<br>Definições            | Geral              | VPN      | ≈ 52% 🔳 |
|---------------------------------------------------|--------------------|----------|---------|
| IE Informática ESEL<br>ID Apple, iCloud, Multiméd | Adicionar configur | ação VPN |         |
| Autenticação de dois f 🚺 >                        |                    |          |         |
| Acabe de configurar o 🚺 >                         |                    |          |         |
| 🕑 Modo de voo                                     |                    |          |         |
| 🛜 Wi-Fi eduroam                                   |                    |          |         |
| Bluetooth Sim                                     |                    |          |         |
| Mados móveis                                      |                    |          |         |
|                                                   |                    |          |         |
| Notificações                                      |                    |          |         |
| Sons                                              |                    |          |         |
| Não incomodar                                     |                    |          |         |
| Tempo de ecrã                                     |                    |          |         |
| O Geral                                           |                    |          |         |
| Central de controlo                               |                    |          |         |
| AA Ecrã e brilho                                  |                    |          |         |
| Ecră principal e Dock                             |                    |          |         |
| (f) Acessibilidade                                |                    |          |         |
| Papel de parede                                   |                    |          |         |
| Siri e Pesquisa                                   |                    |          |         |
| Apple Pencil                                      |                    |          |         |
| Touch ID e códiao                                 |                    |          |         |

- No quadro seguinte configuramos a VPN com a informação abaixo e carregamos "OK":
  - Tipo: L2TP
  - Descrição: VPN ESEL
  - **Servidor:** 193.137.134.2
  - **conta:** <Nome de Utilizador>@esel.pt
  - Palavra-passe: password ESEL
  - Segredo: esel@vpn

| Cancelar    |               |        | ОК         |
|-------------|---------------|--------|------------|
| Tipo        |               |        | L2TP >     |
| Descrição   | ESEL VPN      |        |            |
| Servidor    | 193.137.134.2 |        |            |
| Conta       | @esel.p       | ot     |            |
| RSA Securll | c             |        | 0          |
| Palavra-pas | se            |        |            |
| Segredo     |               |        |            |
| Enviar todo | o tráfego     |        |            |
| PROXY       |               |        |            |
| Declig      | do            | Manual | Automático |

• A imagem seguinte mostra a VPN configurada, mas desligada. Para ligar/desligar a VPN basta carregar no botão do estado.

| 03:41 qui. 2 de dezembro                                                                                                    |                             | 중 51% 🔳     |
|----------------------------------------------------------------------------------------------------|-----------------------------|-------------|
| Definições                                                                                                    | Ceral                       | VPN         |
| Acabe de configurar o 🜖 >                                                                                                    | CONFIGURAÇÕES VPN<br>Estado | Sem ligação |
| <ul> <li>Modo de voo</li> <li>Wi-Fi ZTE_BCA398</li> <li>Bluetooth Sim</li> <li>Dados móveis</li> <li>VPN</li> <li>Notificações</li> <li>Sons</li> <li>Não incomodar</li> <li>Tempo de ecrã</li> </ul>                                                                                                    | ESEL VPN<br>Descenhada      | 0<br>N      |
| Geral                                                                                                    |                             |             |
| Ecrã e brilho     Ecrã principal e Dock     Acessibilidade                                                                                                    |                             |             |
| Image: Second second second |                             |             |
| Bateria Privacidade                                                                                                    |                             |             |

• VPN ligada:

| 3:59 qui. 2 de dezembro<br>Definições                                                                            | Ceral VPN                                       | হু জ্যে 49% 🔳 ি |
|----------------------------------------------------------------------------------------------------|-------------------------------------------------|-----------------|
| Acabe de configurar o 🚺 >                                                                                        | CONFIGURAÇÕES VPN<br>Estado                     | Ligado          |
| Modo de voo<br>WI-FI ZTE_BC9FF5<br>Bluetocth Sim<br>Dados móveis<br>VPN<br>Notificações<br>Sons<br>Não incomodar | ESEL VPN Descantecta Adicionar configuração VPN | ٥               |
| <ul> <li>Tempo de ecrã</li> <li>Geral</li> <li>Central de controlo</li> </ul>                                    |                                                 |                 |
| Ecrã e brilho     Ecrã principal e Dock     Acessibilidade     Papel de parade                                   |                                                 |                 |
|                                                                                                    |                                                 |                 |
| Bateria     Privacidade                                                                                          |                                                 |                 |